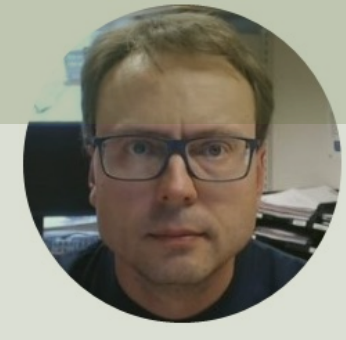

# Raspberry Pi Pico

Hans-Petter Halvorsen

### Contents

- Introduction
- <u>Raspberry Pi Pico</u>
- <u>Thonny Python Editor</u>
- <u>MicroPython</u>
- <u>Python Examples</u>
  - Blinking onboard LED
  - Blinking external LED
  - Pulse Width Modulation (PWM)
  - Temperature Sensor (TMP36)
- <u>Running Pico without a PC</u>
- <u>PicoZero</u> (Short Introduction)

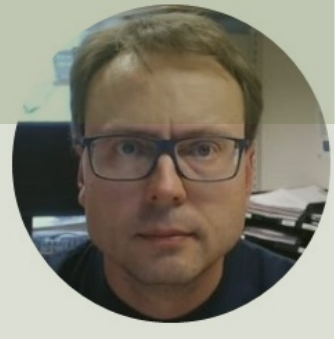

## Introduction

#### Hans-Petter Halvorsen

**Table of Contents** 

## Introduction

- In this Tutorial we are introducing Raspberry Pi Pico
- Raspberry Pi Pico is a "downscaled" version of the original Raspberry Pi and is more comparable with Arduino compared to the original Raspberry Pi
- You also need to use a downscaled version of Python, called MicroPython

## Raspberry Pi Pico

- Raspberry Pi Pico is a microcontroller board developed by the Raspberry Pi Foundation
- Raspberry Pi Pico has similar features as Arduino devices
- Raspberry Pi Pico is typically used for Electronics projects, IoT Applications, etc.
- You typically use MicroPython, which is a downscaled version of Python, in order to program it

https://www.raspberrypi.com/products/raspberry-pi-pico/

https://projects.raspberrypi.org/en/projects/getting-started-with-the-pico

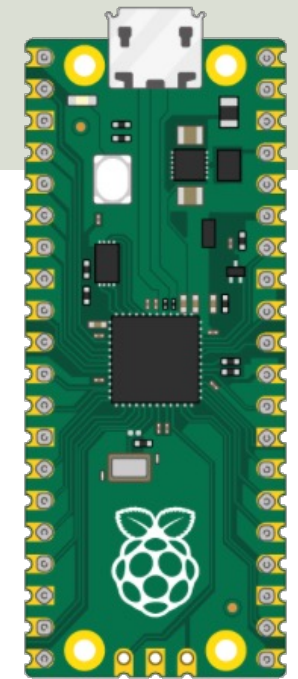

## What do you need?

- Raspberry Pi Pico
- A Micro-USB cable
- A PC with Thonny Python Editor (or another Python Editor)
- Breadboard
- Electronics Components like LED, Resistors, Jumper wires, etc.

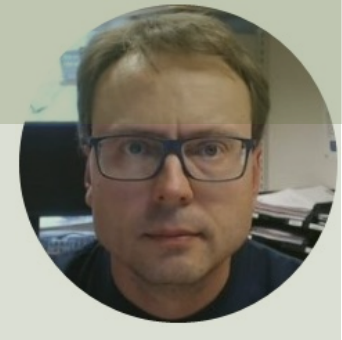

# Raspberry Pi Pico

#### Hans-Petter Halvorsen

Table of Contents

## Raspberry Pi Pico

#### We have 4 different types:

- Raspberry Pi Pico (original)
- Raspberry Pi Pico H pre-soldered header pins included
- Raspberry Pi Pico W WiFi included
- Raspberry Pi Pico WH WiFi and presoldered header pins included

https://www.raspberrypi.com/documentation/microcontrollers/raspberry-pi-pico.html

## **Raspberry Pi Pico Series**

Raspberry Pi Pico (original)

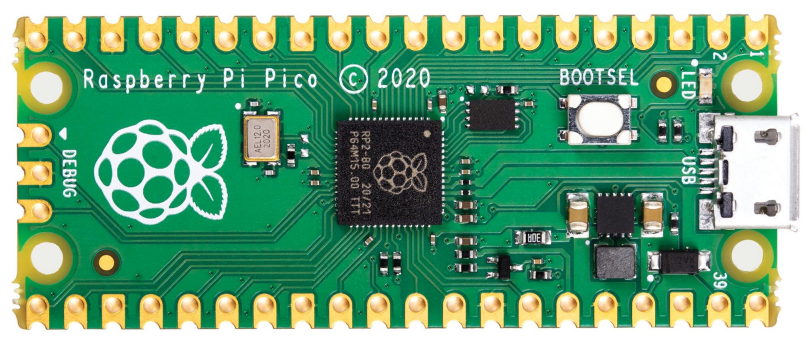

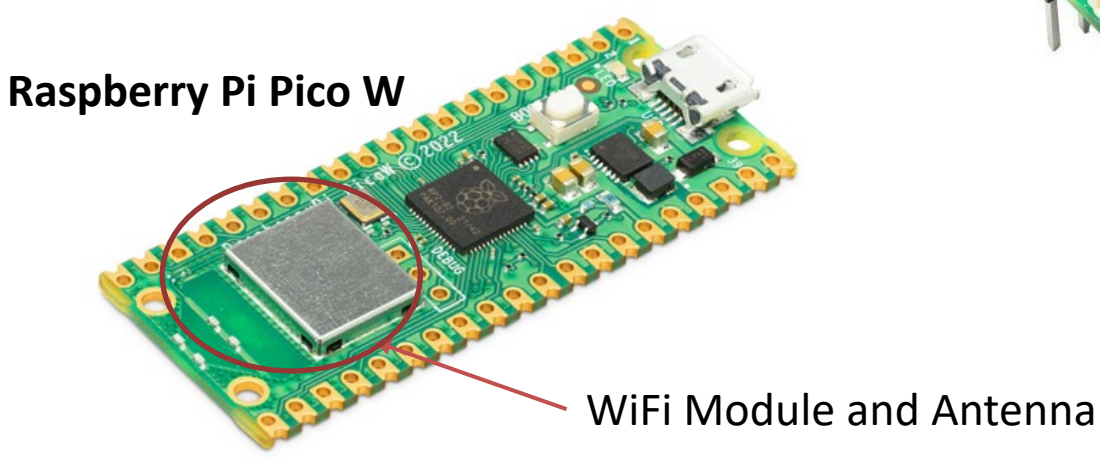

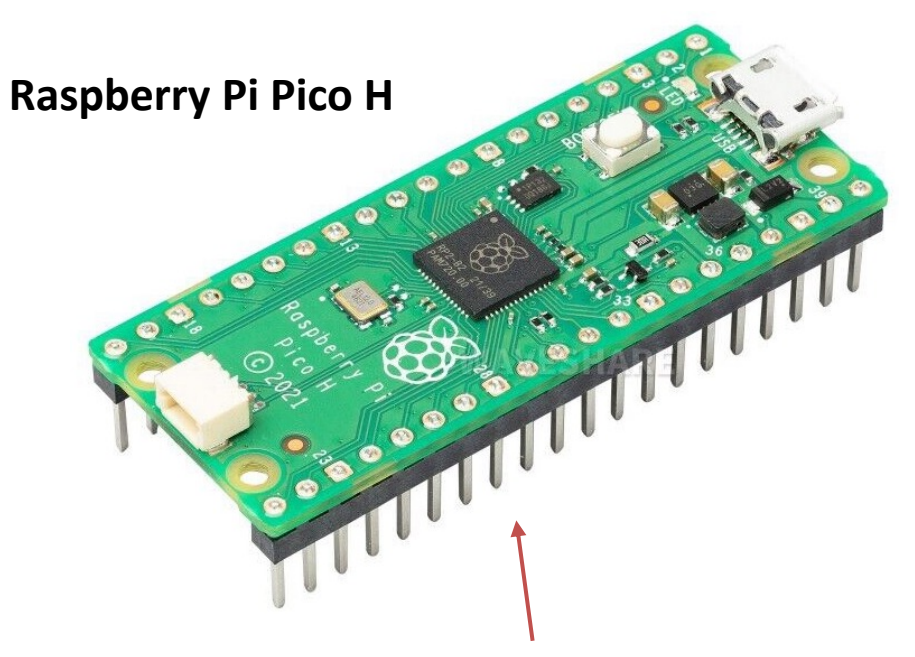

Pre-soldered header pins included

## Arduino vs. Raspberry Pi

#### Arduino Family

#### Arduino UNO

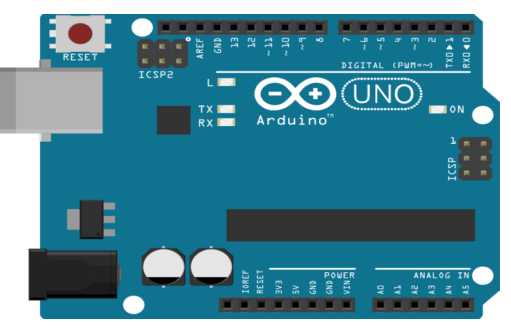

Raspberry Pi

is a Single-Board Computer

(SBC), which is a

microcontroller unit with CPU, RAM, and external hard disk.

Operating System: Linux Programming Language: Python + many others

Raspberry Pi Pico

#### Raspberry Pi

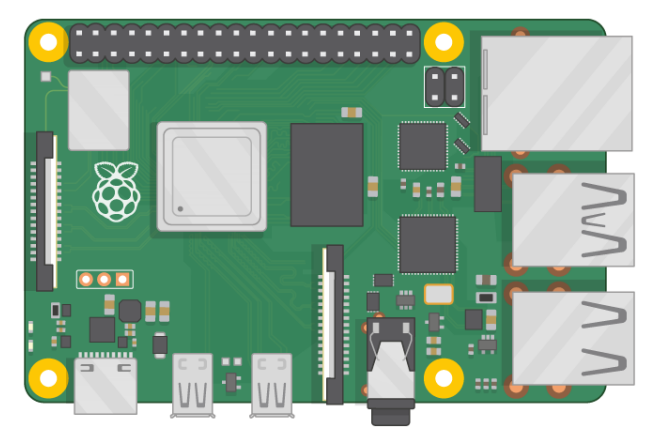

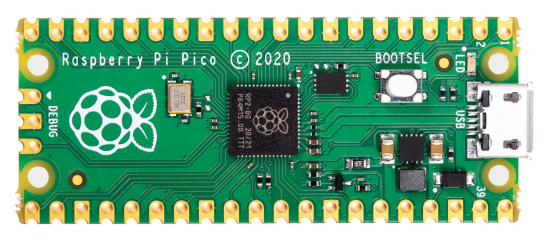

Raspberry Pi Pico is a Microcontroller Unit (MCU)

Programming Language: MicroPython or C/C++

Arduino UNO and similar Arduino boards is a Microcontroller Unit (MCU)

Programming Language: Arduino IDE and C/C++

## **Raspberry Pi Pico Specifications**

- Size: 21 mm × 51 mm
- Micro-USB B port for power and data
- CPU: Dual-core Arm Cortex-M0+ @ 133MHz
- Memory: 264KB on-chip SRAM; 2MB onboard QSPI Flash
- Interface: 26 GPIO pins, including 3 Analog Inputs (ADC)
- Peripherals:
  - $-2 \times UART$
  - 2 × SPI controllers
  - 2 × I2C controllers
  - 16 × PWM channels

# Inout C

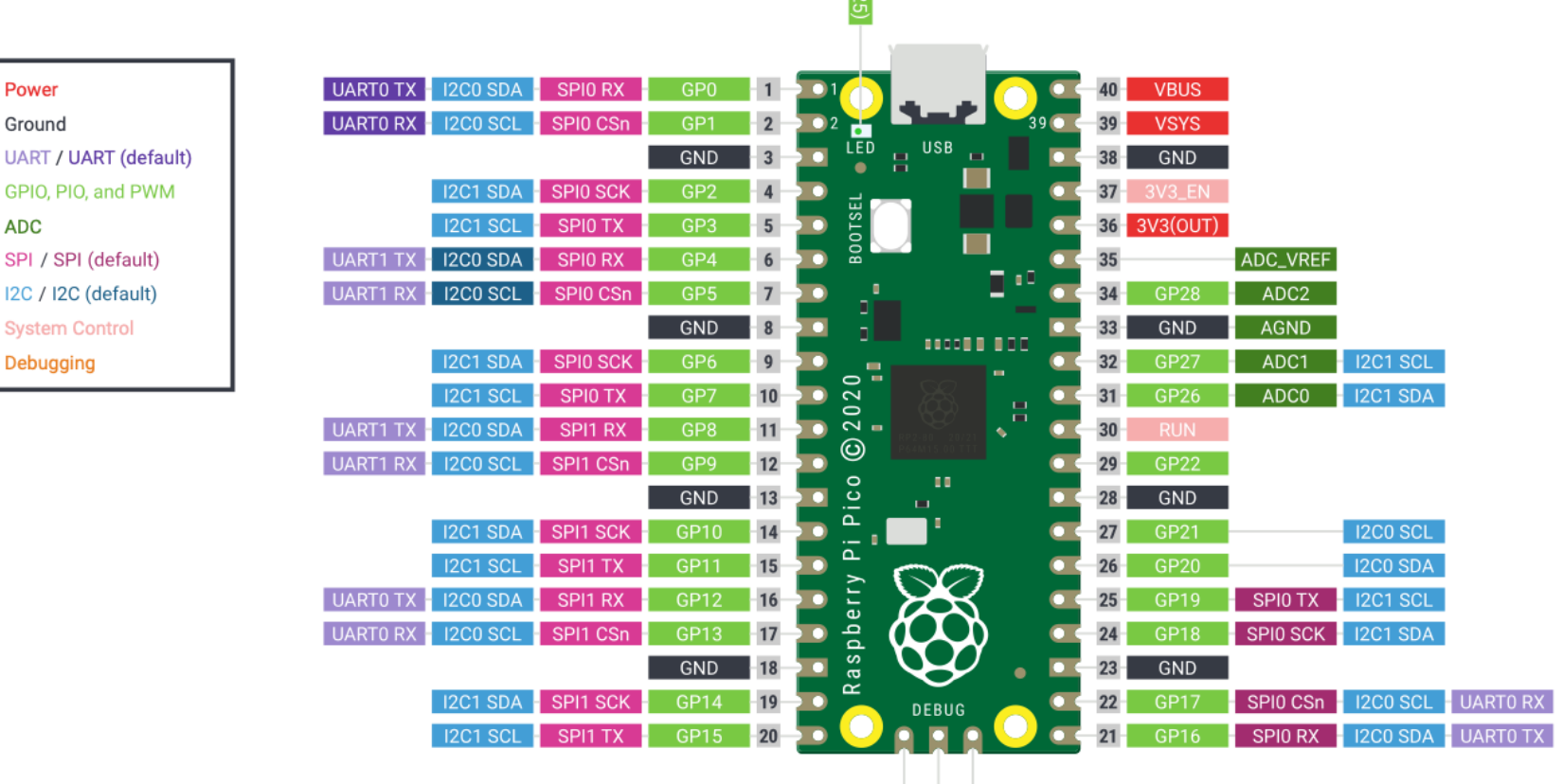

https://www.raspberrypi.com/products/raspberry-pi-pico/

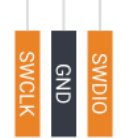

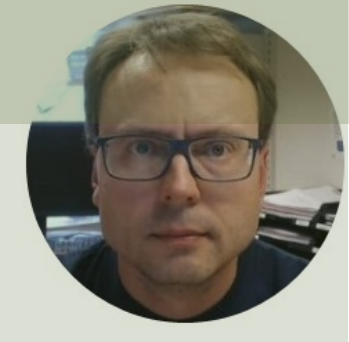

# Thonny Python Editor

#### Hans-Petter Halvorsen

Table of Contents

## Thonny

- Thonny is a simple and user-friendly Python Editor
- Cross-platform: Windows, macOS and Linux
- Its free
- <u>https://thonny.org</u>

## Thonny

| R Thonny - <untitled> @ 1:1</untitled>                             | _ | $\times$ |
|--------------------------------------------------------------------|---|----------|
| File Edit View Run Tools Help                                      |   |          |
| 🗋 📸 🛃 🔘 🌴 👒 R. 🖈 📼 🗧                                               |   |          |
| <ul> <li><ul> <li><ul> <li><ul></ul></li></ul></li></ul></li></ul> |   |          |
| 1                                                                  |   | ^        |
|                                                                    |   |          |
|                                                                    |   |          |
|                                                                    |   |          |
|                                                                    |   |          |
|                                                                    |   |          |
|                                                                    |   |          |
|                                                                    |   |          |
|                                                                    |   |          |
|                                                                    |   |          |
|                                                                    |   |          |
|                                                                    |   |          |
|                                                                    |   |          |
|                                                                    |   |          |
| C                                                                  |   | >        |
| Shell ×                                                            |   |          |
|                                                                    |   | ^        |
| MicroPython v1.19.1 on 2022-06-18; Raspberry Pi Pico with RP2040   |   |          |
| Type "help()" for more information.                                |   |          |
| >>> print("Hello World")                                           |   |          |
|                                                                    |   |          |
| Hello World                                                        |   |          |
|                                                                    |   |          |
|                                                                    |   |          |
|                                                                    |   |          |
|                                                                    |   |          |
|                                                                    |   | $\sim$   |

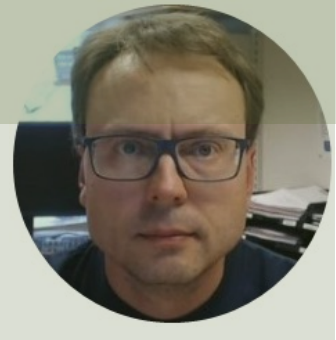

# MicroPython

#### Hans-Petter Halvorsen

**Table of Contents** 

## MicroPython

- MicroPython is a downscaled version of Python
- It is typically used for Microcontrollers and constrained systems

https://docs.micropython.org/en/latest/index.html

https://micropython.org

## MicroPython Firmware

- The first time you need to install the MicroPython Firmware on your Raspberry Pi Pico
- You can install the MicroPython
   Firmware manually or you can use the Thonny Editor

### Install MicroPython Firmware Manually

- Download the MicroPython UF2 File to your PC <u>https://www.raspberrypi.com/documentation/microcontrollers/micropython.html</u>
- Push and hold the BOOTSEL button and plug your Pico into the USB port of your PC. Release the BOOTSEL button after your Pico is connected.
- It will mount as a Mass Storage Device called **RPI-RP2**.
- **Drag and Drop** the MicroPython UF2 File onto the RPI-RP2 volume. Your Pico will reboot.
- You are now running MicroPython

### Install MicroPython Firmware using Thonny

| 🏹 Thonny              | - <untitled> @ 1:1</untitled>       | - 0                                                | ×   |
|-----------------------|-------------------------------------|----------------------------------------------------|-----|
| File Edit             | View Run Tools Help                 |                                                    |     |
| 🗋 📂 🛃                 | 🔘 🎋 💿 B. 🖈 🕨 🛑                      |                                                    |     |
| <untitled></untitled> | . ×                                 |                                                    |     |
| 1                     |                                     |                                                    | ^   |
|                       |                                     |                                                    |     |
|                       |                                     |                                                    |     |
|                       |                                     |                                                    |     |
|                       |                                     |                                                    |     |
|                       |                                     |                                                    |     |
|                       |                                     |                                                    |     |
|                       |                                     |                                                    |     |
|                       |                                     |                                                    |     |
|                       |                                     |                                                    |     |
|                       |                                     |                                                    | Υ.  |
| Shell ×               |                                     |                                                    | +   |
| Pytho                 | n 3.10.9 (C:\Users\hansha\AppDa     | ta\Local\Programs\Thonny\pyth                      | ٦ î |
| on.ex                 | e)                                  |                                                    |     |
| >>>                   |                                     |                                                    |     |
|                       |                                     | <ul> <li>Local Python 3 • Thonny's Pyth</li> </ul> | non |
|                       |                                     | Con <sup>N</sup> aure interpreter                  |     |
|                       |                                     | NE                                                 |     |
|                       |                                     |                                                    |     |
|                       |                                     |                                                    |     |
|                       |                                     |                                                    |     |
| nttr                  | )s://projects.raspberrypi.org/en/pr | olects/getting-started-with-the-                   | pi  |

Cancel

### Install MicroPython Firmware using Thonny

| <unuted> &lt;</unuted>              | Thonny options ×                                                                                                    |  |
|-------------------------------------|----------------------------------------------------------------------------------------------------|--|
| 1                                   | General Interpreter Editor Theme & Font Run & Debug Terminal Shell Assistant         Which kind of interpreter should Thonny use for running your code?         MicroPython (Raspberry Pi Pico)         Details         Connect your device to the computer and select corresponding port below.         (look for your device name, if you can't find it, you may         Port            ✓ Try to detect port autom         ✓ Interrupt working prograte         ✓ Synchronize device's real         ✓ Use local time in real time         ✓ Restart interpreter befor    4. Due to call the in real time in real time in real time.           Select desired variant and version.         4. Click 'Install' and wait for some seconds until done.         5. Close the dialog and start programming! |  |
| shell ×<br>Python 3.10.9 (C:<br>>>> | Target volume       RPI-RP2 (D:)         family       RP2         MicroPython variant       Raspberry Pi • Pico / Pico H         version       1.19.1         info       https://micropython.org/download/rp2-pico                                                                                                    |  |

| Ĩk Thonny - ≺untitled> @ 1:1                                                                                                    | - | × |
|----------------------------------------------------------------------------------------------------|---|---|
| File Edit View Run Tools Help                                                                                                    |   |   |
|                                                                                                    |   |   |
| <untiled> <math>	imes</math></untiled>                                                                                                    |   |   |
| 1                                                                                                    |   | ~ |
|                                                                                                    |   | ~ |
| <                                                                                                    |   | > |
| Shell ×                                                                                                    |   |   |
| <pre>MicroPython v1.19.1 on 2022-06-18; Raspberry Pi Pico with RP2040 Type "help()" for more information. &gt;&gt;&gt; print("Hello World") Hello World &gt;&gt;&gt;</pre> |   | ~ |

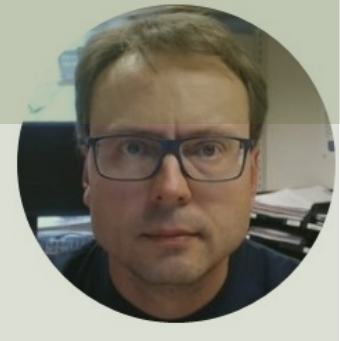

# Python Examples

#### Hans-Petter Halvorsen

**Table of Contents** 

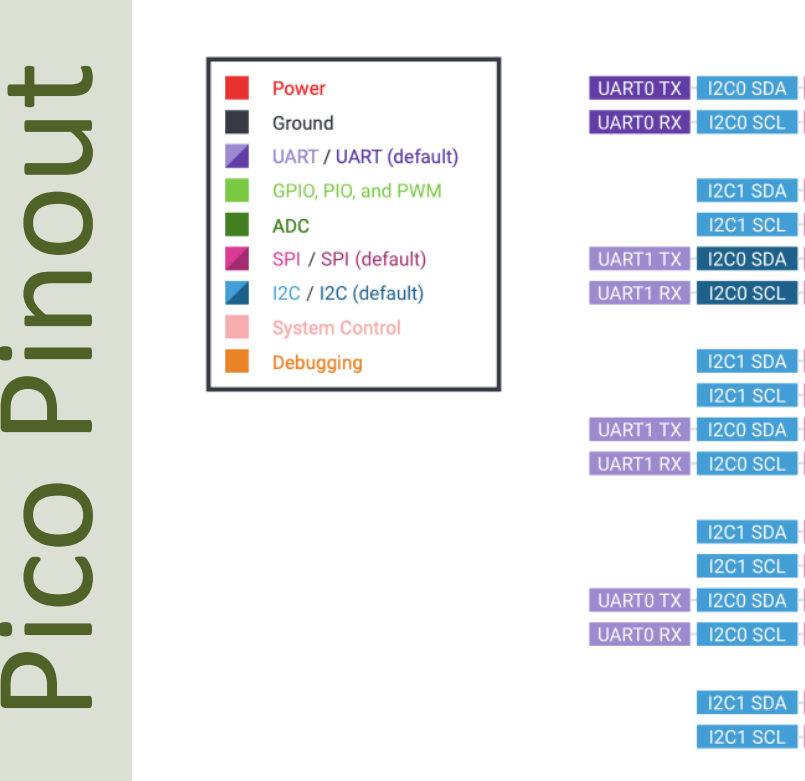

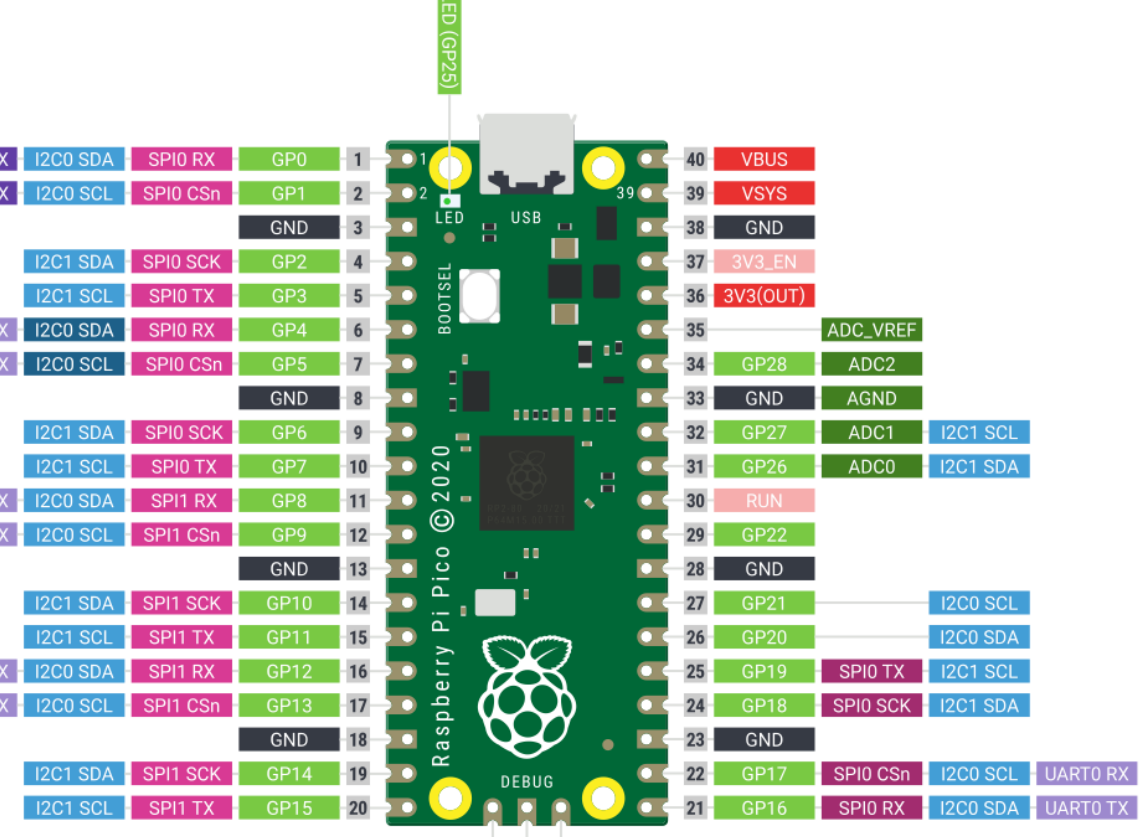

https://www.raspberrypi.com/products/raspberry-pi-pico/

SWDIO GND SWCLK

## **Communicate with the Pins**

You need to use the **machine** library in order to communicate with the Pins on the Pico:

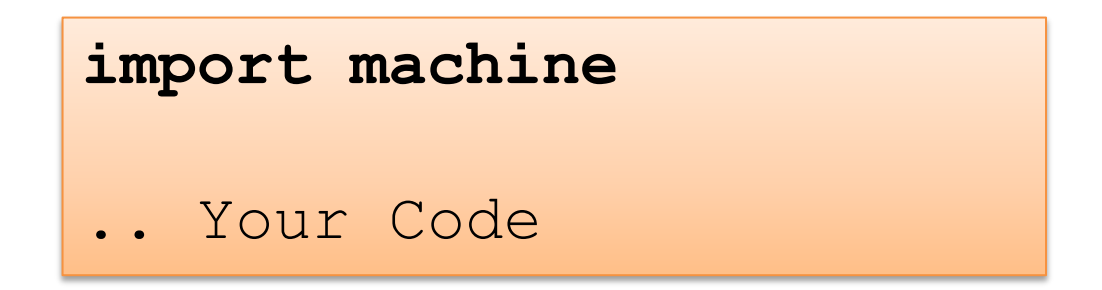

The machine library consists of several modules, if you only need the Pin module:

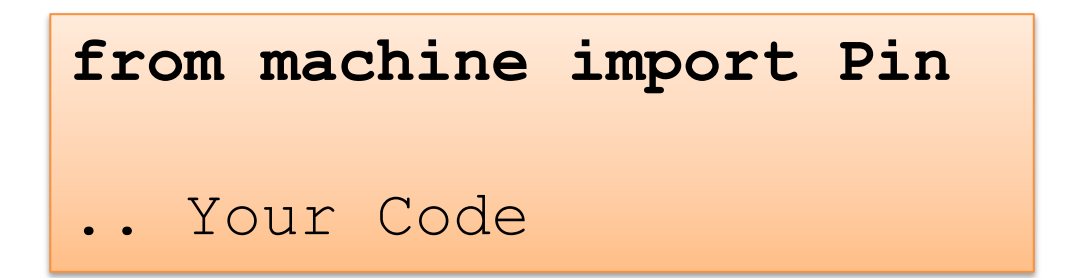

## **Communicate Pico Hardware**

The **machine** Library within MicroPython has the following Classes/Modules:

- **Pin** control I/O pins
- Signal control and sense external I/O devices
- ADC analog to digital conversion
- ADCBlock control ADC peripherals
- **PWM** pulse width modulation
- UART duplex serial communication bus
- SPI a Serial Peripheral Interface bus protocol (controller side)
- I2C a two-wire serial protocol
- I2S Inter-IC Sound bus protocol
- RTC real time clock
- **Timer** control hardware timers
- WDT watchdog timer
- SD secure digital memory card (cc3200 port only)
- SDCard secure digital memory card <u>https://docs.micropython.org/en/latest/index.html</u>

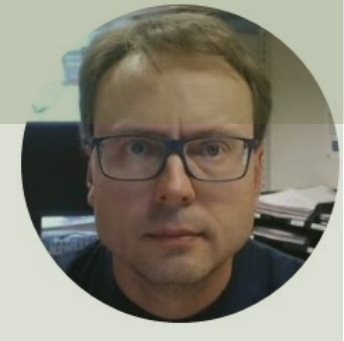

# Blinking onboard LED

#### Hans-Petter Halvorsen

**Table of Contents** 

## Turn on/off the onboard LED

Pico, you need to do as follows:

W instead of the original Raspberry Pi

led = machine.Pin(pin, machine.Pin.OUT)
Because on the Raspberry Pi Pico W pin

import machine

pin = 25
led = machine.Pin(pin, machine.Pin.OUT)
led.value(1)

pin = "LED"

import machine

pin = 25
led = machine.Pin(pin, machine.Pin.OUT)
led.value(0)

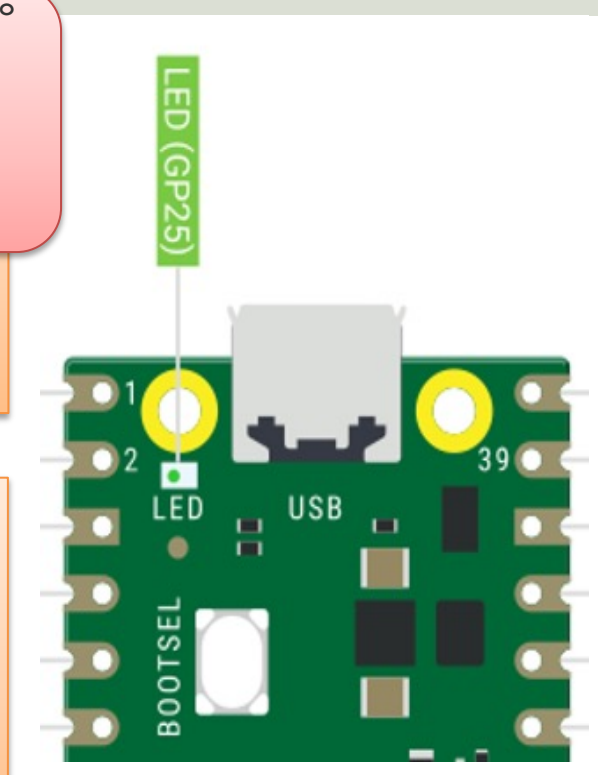

https://projects.raspberrypi.org/en/projects/getting-started-with-the-pico/5

## Toggle the onboard LED

import machine

pin = 25

led = machine.Pin(pin, machine.Pin.OUT)

led.toggle()

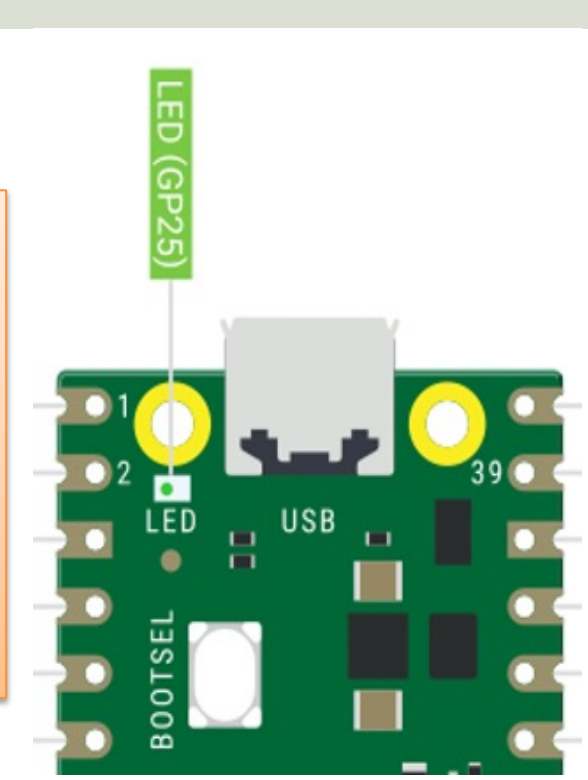

https://projects.raspberrypi.org/en/projects/getting-started-with-the-pico/5

## Blink the onboard LED

import machine
import time

pin = 25

led = machine.Pin(pin, machine.Pin.OUT)

while True: led.value(1) time.sleep(2) led.value(0) time.sleep(2)

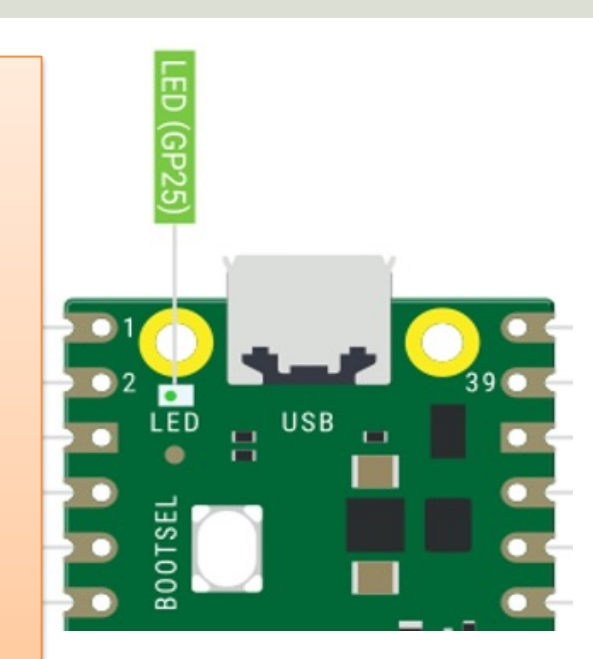

## Blink the onboard LED v2

import machine

pin = 25

led = machine.Pin(pin, machine.Pin.OUT)

```
while True:
    led.value(1)
    machine.lightsleep(1000)
    led.value(0)
    machine.lightsleep(1000)
```

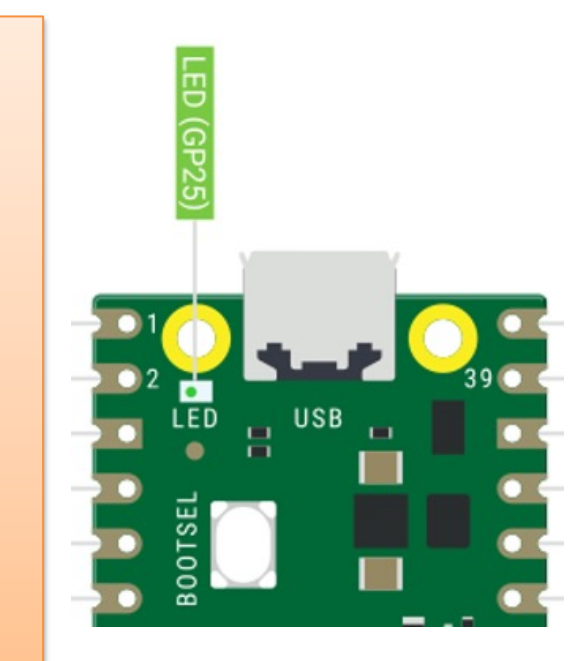

## Blink the onboard LED v3

from machine import Pin, Timer

```
pin = 25
led = Pin(pin, Pin.OUT)
timer = Timer()
```

def blink(timer):

led.toggle()

Instead of a While Loop you can use the Timer module to set a timer that runs a function at regular intervals.

timer.init(freq=1, mode=Timer.PERIODIC, callback=blink)

https://projects.raspberrypi.org/en/projects/getting-started-with-the-pico/5

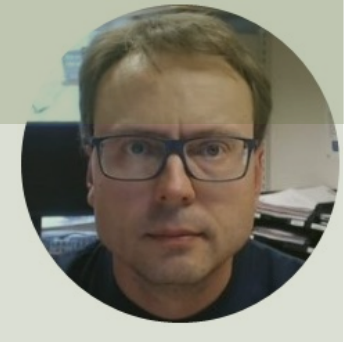

# Blinking external LED

#### Hans-Petter Halvorsen

Table of Contents

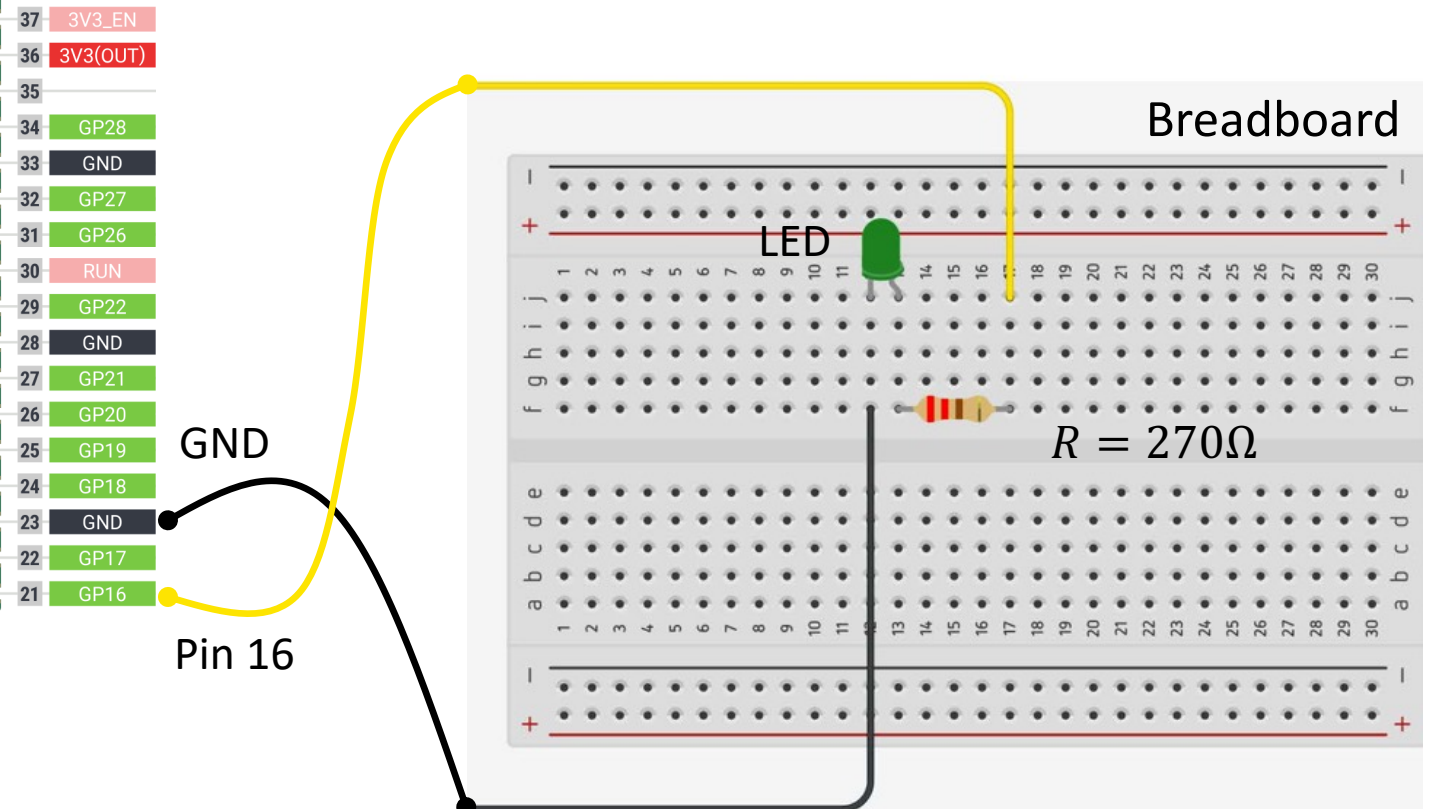

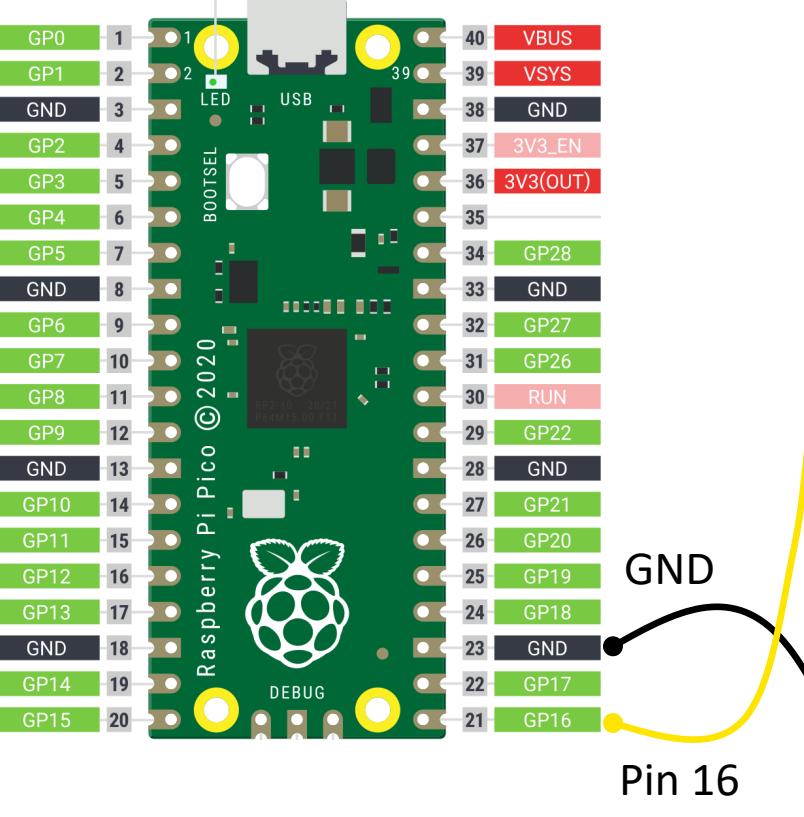

## Why do you need a Resistor?

If the current becomes too large, the LED will be destroyed. To prevent this to happen, we will use a Resistor to limit the amount of current in the circuit.

#### What should be the size of the Resistor?

A LED typically need a current like 20mA (can be found in the LED Datasheet). We use Ohm's Law:

Arduino gives U = 5V and I = 20mA. We then get:

$$R = \frac{U}{I}$$

The Resistor needed will be  $R = \frac{5V}{0.02A} = 250\Omega$ . Resistors with R=250 $\Omega$  is not so common, so we can use the closest Resistors we have, e.g., 270 $\Omega$ 

II = RI

## **Resistor Colors and Size**

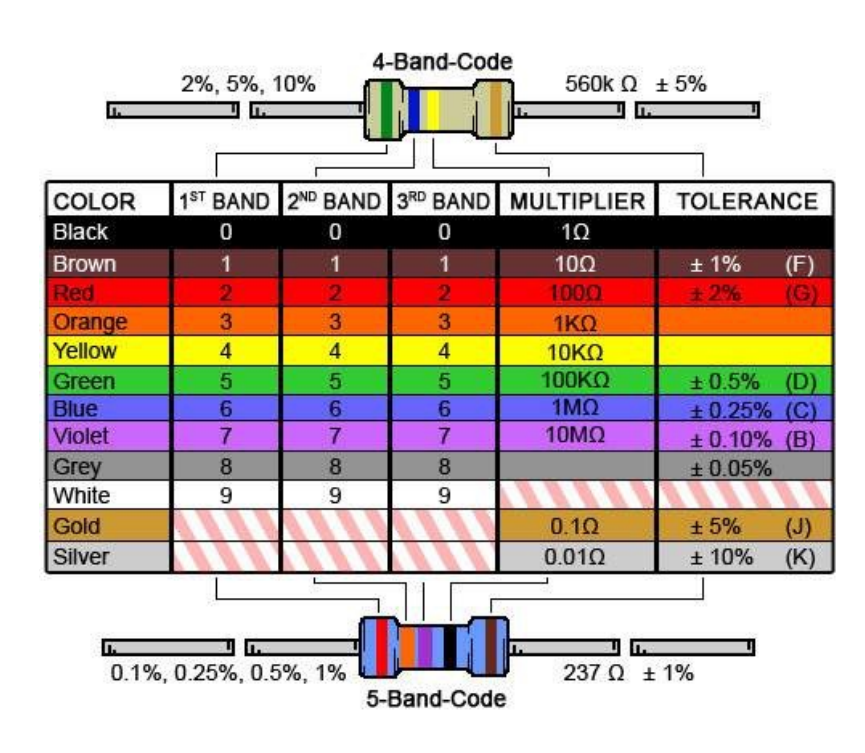

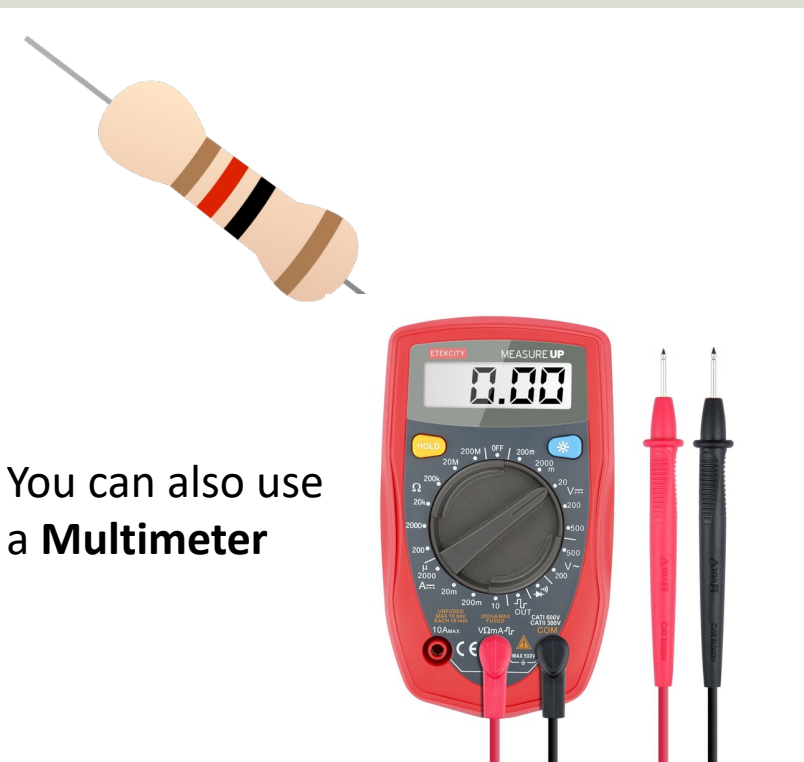

Resistor Calculator: http://www.allaboutcircuits.com/tools/resistor-color-code-calculator/

## Blinking LED

```
import machine
import time
pin = 16
led = machine.Pin(pin, machine.Pin.OUT)
while True:
    led.value(1)
    time.sleep(2)
    led.value(0)
    time.sleep(2)
```

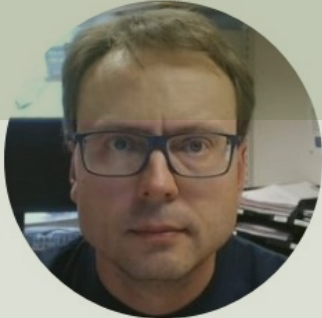

# Pulse Width Modulation (PWM)

#### Hans-Petter Halvorsen

**Table of Contents** 

### Controlling LED Brightness using PWM

- We've seen how to turn an LED on and off, but how do we control its brightness levels?
- An LED's brightness is determined by controlling the amount of current flowing through it, but that requires a lot more hardware components.
- A simple trick we can do is to flash the LED faster than the eye can see!
- By controlling the amount of time, the LED is on versus off, we can change its perceived brightness.
- This is known as *Pulse Width Modulation* (PWM).

https://learn.sparkfun.com/tutorials/python-programming-tutorial-getting-started-with-the-raspberry-pi/experiment-1-digital-input-and-output

### **Controlling LED Brightness using PWM**

Below we see how we can use PWM to control the brightness of a LED

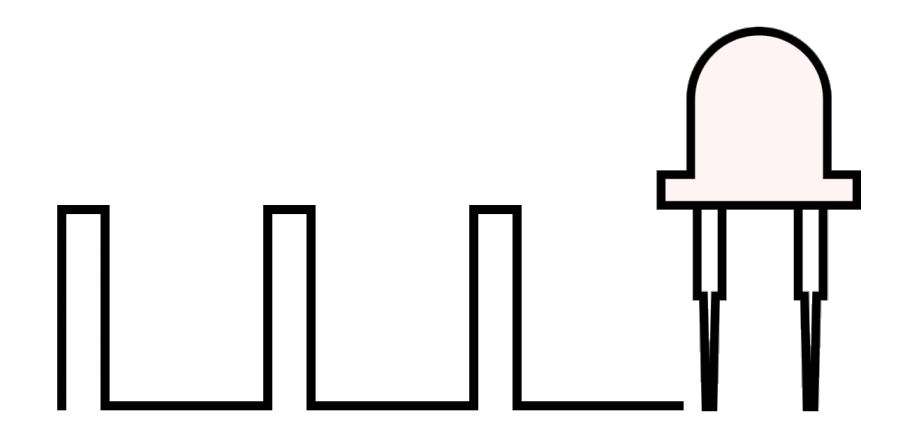

https://www.electronicwings.com/raspberry-pi/raspberry-pi-pwm-generation-using-python-and-c

#### PWM on Raspberry Pi Pico:

16 bit gives 2^16 = 65536 different levels, i.e., from **0 to 65535** 

https://docs.micropython.org/en/latest/library/machine.PWM.html

### Pulse Width Modulation (PWM)

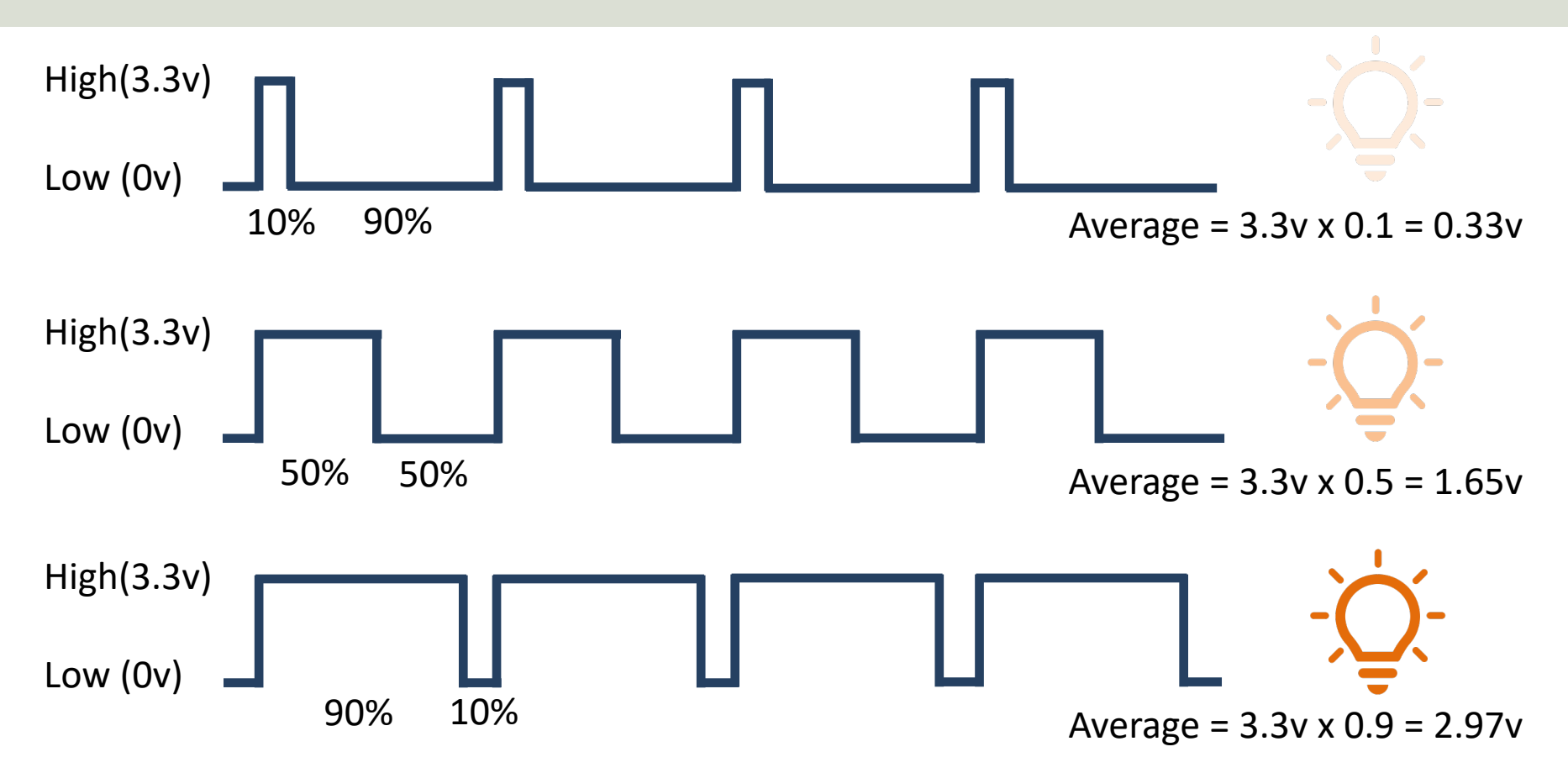

from machine import Pin, PWM from time import sleep pin = 16pwm = PWM(Pin(pin)) pwm.freq(1000) N = 65535for brightness in range(N): pwm.duty u16(brightness) sleep(0.0001)

pwm.duty u16(0) #Turn LED of when finished

from machine import Pin, PWM
from time import sleep

```
pin = 16
pwm = PWM(Pin(pin))
pwm.freq(1000)
```

```
start = 0
step = 100
stop = 65535
```

```
for brightness in range(start, stop, step):
    pwm.duty_u16(brightness)
    sleep(0.01)
```

```
pwm.duty_u16(0)
```

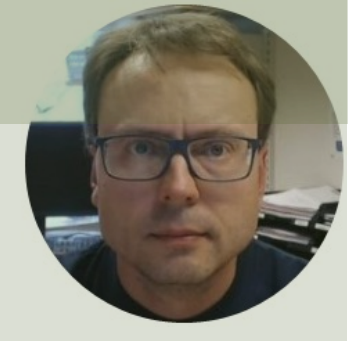

# TMP36 Temperature Sensor

Hans-Petter Halvorsen

**Table of Contents** 

### **TMP36** Temperature Sensor

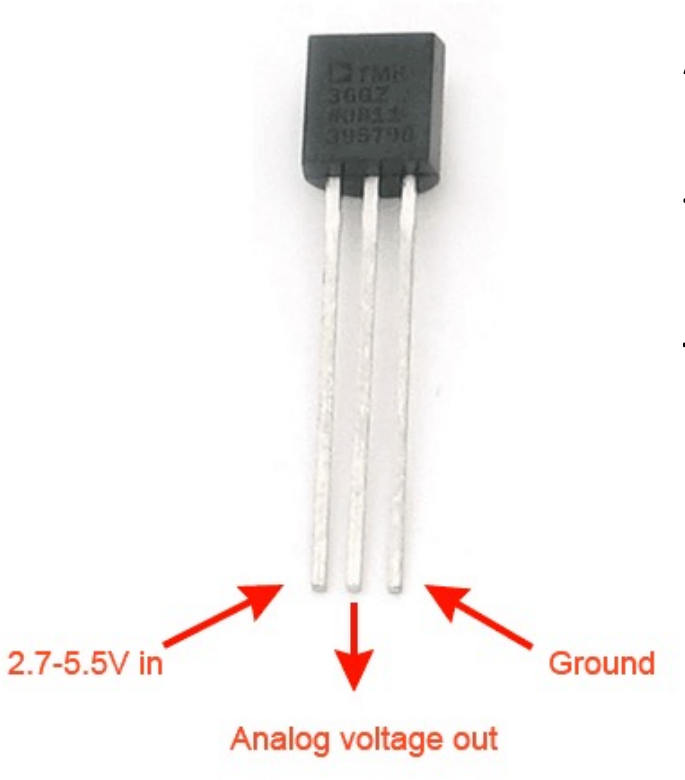

A Temperature sensor like TM36 use a solid-state technique to determine the temperature.

They use the fact as temperature increases, the voltage across a diode increases at a known rate.

https://learn.adafruit.com/tmp36-temperature-sensor

### Analog Values with Pico

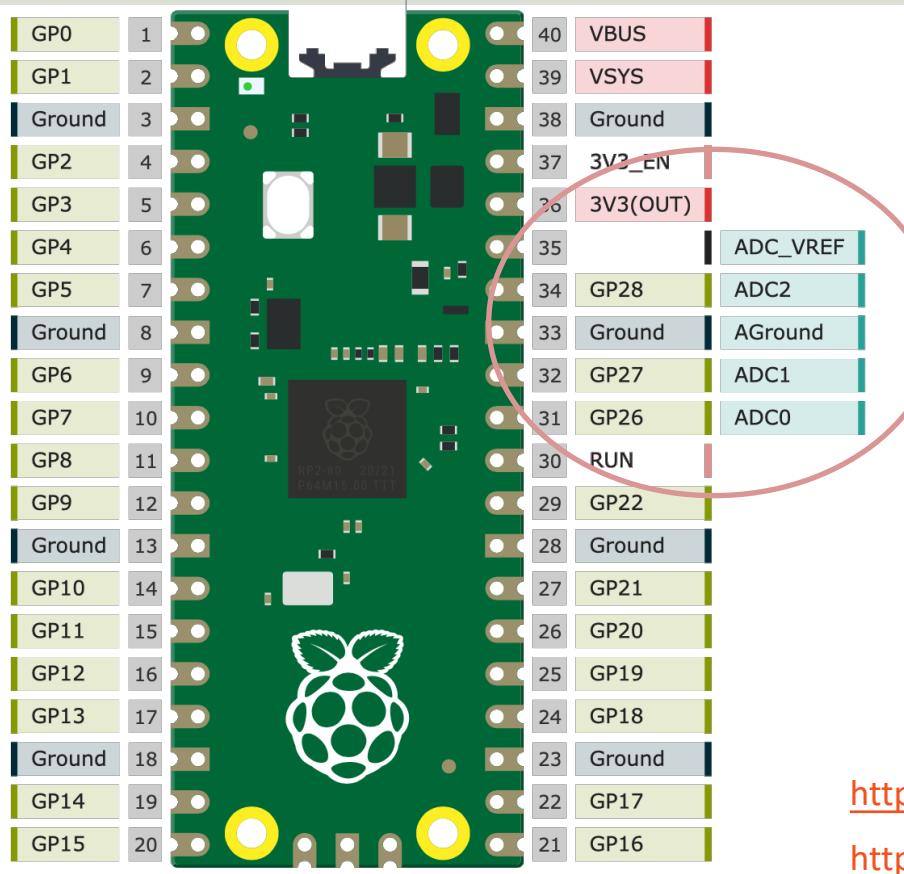

Raspberry Pi Pico has 3 Analog Inputs (ADC)

ADC 0 – Pin 26 ADC 1 – Pin 27 ADC 2 – Pin 28

#### https://pico.pinout.xyz

https://docs.micropython.org/en/latest/library/machine.ADC.html

## **TMP36** Wiring

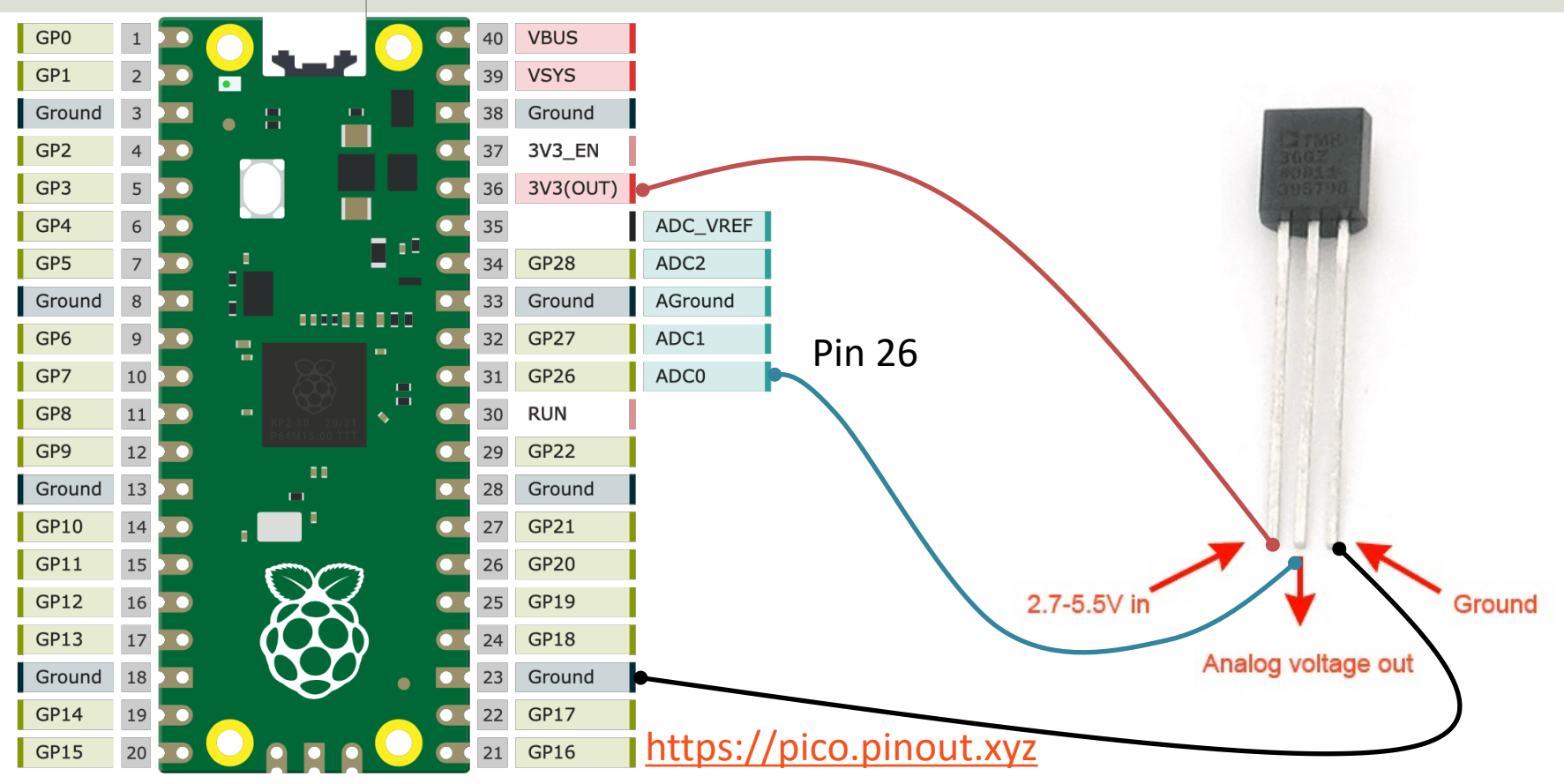

## ADC Value to Voltage Value

Analog Pins: The built-in Analog-to-Digital Converter (ADC) on Pico is 16bit, producing values from 0 to 65535.

The read\_u16() function gives a value between 0 and 65535. It must be converted to a Voltage Signal 0 - 3.3v

```
ADC = 0 -> 0v
ADC = 65535 -> 3.3v
```

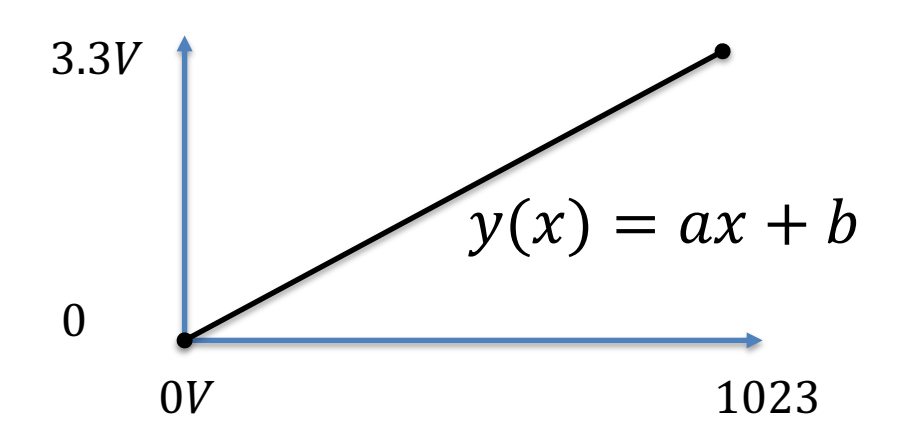

This gives the following conversion formula:

$$y(x) = \frac{3.3}{65535}x$$

### Voltage to degrees Celsius

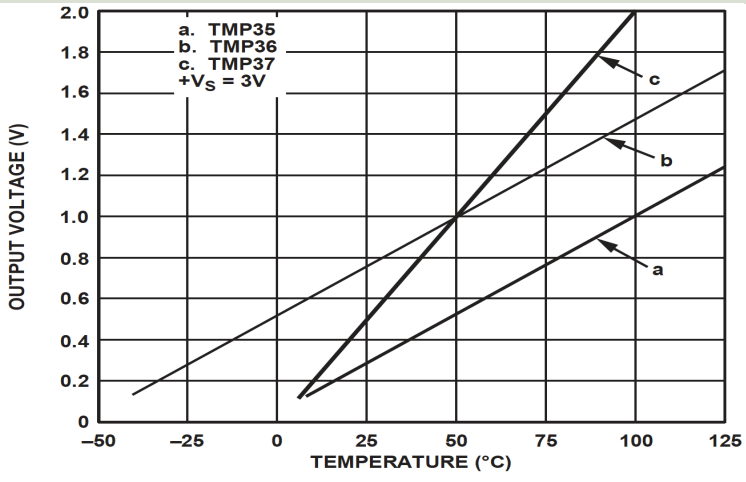

This gives:

$$y - 25 = \frac{50 - 25}{1 - 0.75}(x - 0.75)$$

Then we get the following formula:

y = 100x - 50

Convert from Voltage (V) to degrees Celsius From the **Datasheet** we have:

$$(x_1, y_1) = (0.75V, 25^{\circ}C)$$
  
 $(x_2, y_2) = (1V, 50^{\circ}C)$ 

There is a linear relationship between Voltage and degrees Celsius:

$$y = ax + b$$

We can find a and b using the following known formula:

$$y - y_1 = \frac{y_2 - y_1}{x_2 - x_1} (x - x_1)$$

Datasheet: https://cdn-learn.adafruit.com/assets/assets/000/010/131/original/TMP35\_36\_37.pdf

## TMP36 Example

from machine import ADC
from time import sleep

```
adcpin = 26
tmp36 = ADC(adcpin)
```

```
while True:
    adc_value = tmp36.read_u16()
    volt = (3.3/65535)*adc_value
    degC = (100*volt)-50
    print(round(degC, 1))
    sleep(5)
```

```
🚡 Thonny - C:\Users\hansha\OneDrive\Documents\Industrial IT and Automation\IoT\Raspberry Pi Pico\Code Examples\tmp36.py @ 4 : 12
                                                                                                   X
                                                                                               File Edit View Run Tools Help
🗋 💕 📓 🔹 🔅 👁 🛪 🖈 🕨 🧰 🧮
tmp36.py
      from machine import ADC
   1
      from time import sleep
   3
      adcpin = 26
   4
      tmp36 = ADC(adcpin)
   5
   6
   7
      while True:
   8
            adc_value = tmp36.read_u16()
           #print(adc_value)
   9
  10
           volt = (3.3/65535)*adc_value
  11
  12
           #print(volt)
  13
           degC = (100*volt)-50
  14
           print(round(degC, 1))
  15
  16
  17
           sleep(5)
<
Shell
>>> %Run -c $EDITOR CONTENT
                                                                                                     ^
  25.7
  25.6
  27.5
  30.3
  28.8
  27.2
  26.8
  26.7
                                                                                                     ¥
                                                                            MicroPython (Raspberry Pi Pico) • COM6
```

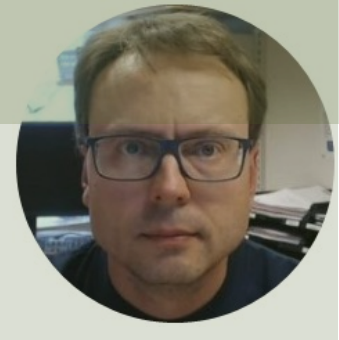

# Running Pico without PC

#### Hans-Petter Halvorsen

**Table of Contents** 

## Running Pico without PC

- If you want to run your Raspberry Pi Pico without it being attached to a computer, you can use an external USB Micro Power Supply (between 1.8V and 5.5V)
- To automatically run a MicroPython program, simply save it to the device with the name **main.py**
- Save the main.py file on the Raspberry Pi
- Unplug the connection to your PC, then attach the USB Micro Power Supply
- Then the main.py should automatically run when the Pico is starting

https://projects.raspberrypi.org/en/projects/getting-started-with-the-pico/9

## Soft reboot command

- You can also click Ctrl + D in the Shell inside the Thonny Editor to force a soft reboot command.
- In both cases the "main.py" program should start to run automatically.

https://projects.raspberrypi.org/en/projects/getting-started-with-the-pico/9

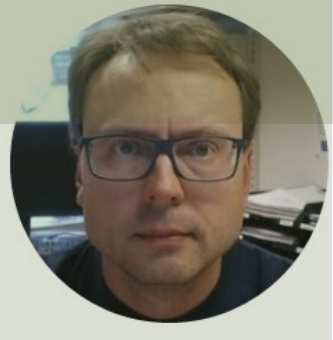

## PicoZero

#### Hans-Petter Halvorsen

Table of Contents

## PicoZero

picozero

- The picozero Python Library is intended to be a beginner-friendly library for using common electronics components with the Raspberry Pi Pico
- It can be used <u>instead</u> of the machine Library in many cases
- You install it like an ordinary Python Library using "pip install picozero" or from the "Manage Packages" window in the Thonny editor

| https://pypi.org/project/picozero/    |
|---------------------------------------|
| https://picozero.readthedocs.io       |
| https://github.com/RaspberryPiFoundat |

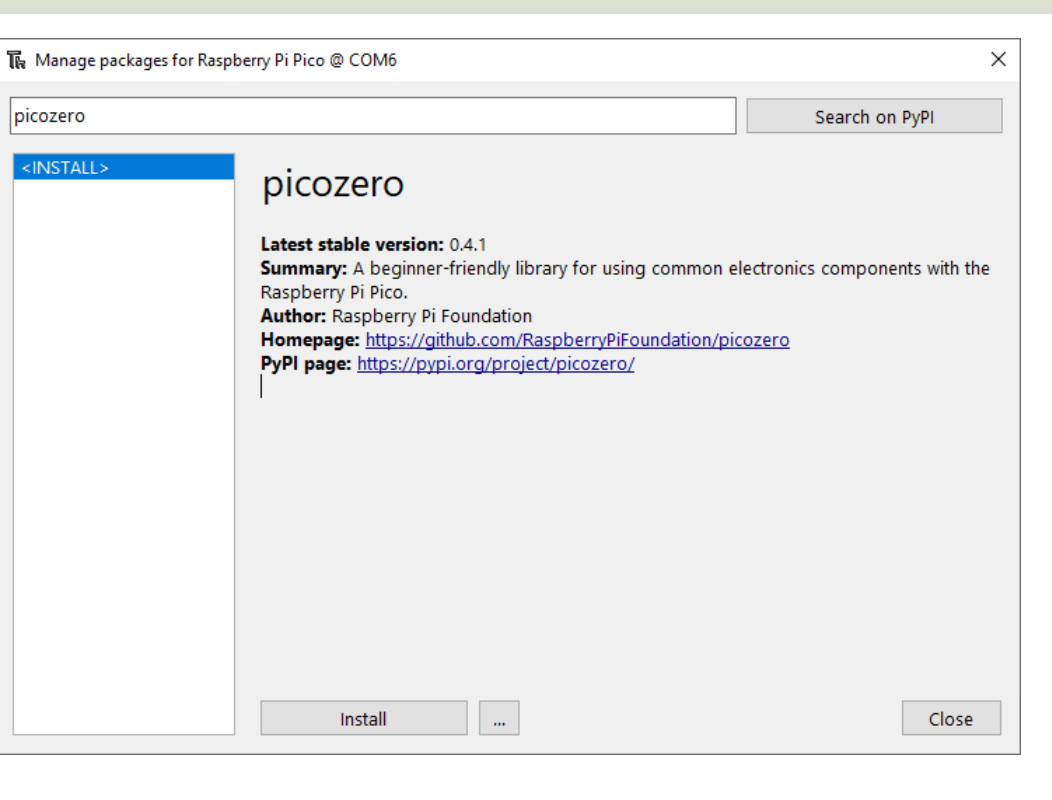

### LED Example

```
from picozero import LED
from time import sleep
```

pin = 16
led = LED(pin)

led.on()
sleep(1)
led.off()

## LED Example v2

```
from picozero import LED
from time import sleep
```

```
pin = 16
led = LED(pin)
```

```
while True:
    led.toggle()
    sleep(1)
```

## Raspberry Pi Pico Resources

• Raspberry Pi Pico:

https://www.raspberrypi.com/products/raspberry-pi-pico/

• Raspberry Pi Foundation:

https://projects.raspberrypi.org/en/projects?hardware[]=pico

• Getting Started with Pico:

https://projects.raspberrypi.org/en/projects/getting-started-with-the-pico

• MicroPython:

https://docs.micropython.org/en/latest/index.html

#### Hans-Petter Halvorsen

University of South-Eastern Norway

www.usn.no

E-mail: hans.p.halvorsen@usn.no

Web: <a href="https://www.halvorsen.blog">https://www.halvorsen.blog</a>

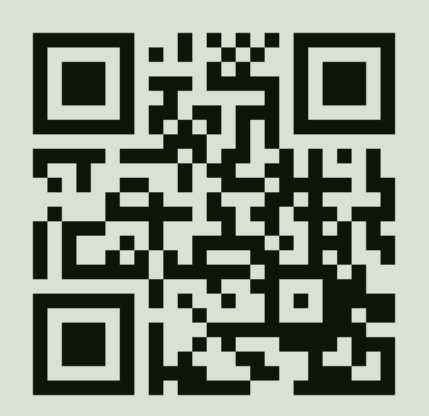

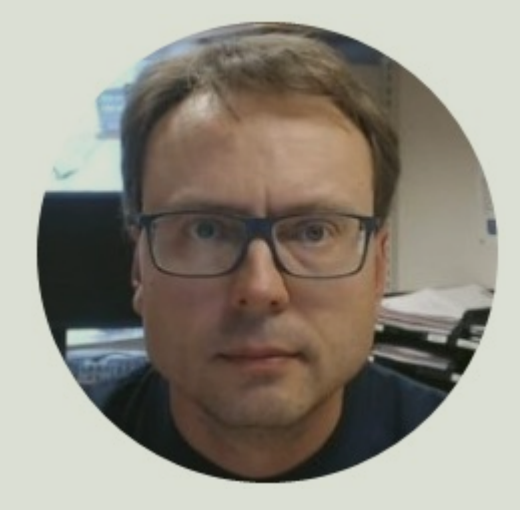